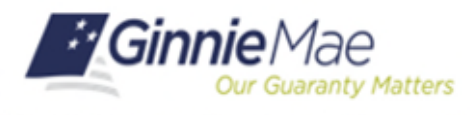

## **Generating Reports**

SFPDM QUICK REFERENCE CARD

This Quick Reference Card provides an overview of the steps and instructions to generating Reports for multiple Pools within a portfolio.

1. From the MyGinnieMae screen, select Reports link.

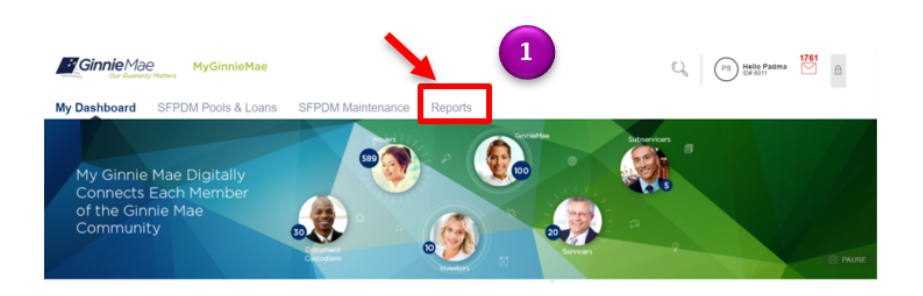

## **REPORT SCREEN**

Select the down arrow to select an option from the Report Type drop down menu.

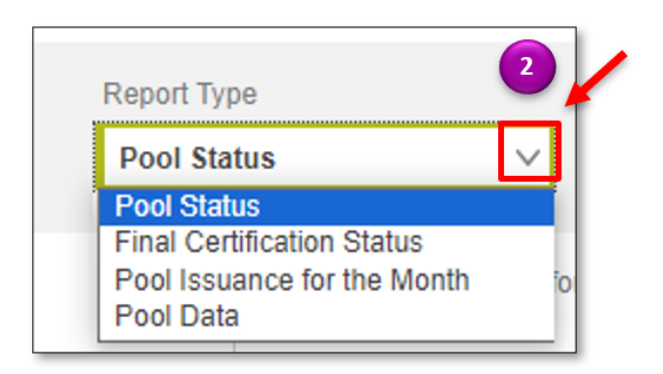

- Select the down arrow to select either the PDF (Portable Document Format) or Excel option.
- Select the appropriate option from the following options and enter value(s):
  - Pool Identifier
  - Pool Class
  - Pool Structure
  - Pool Suffix
  - Pool Issue Date

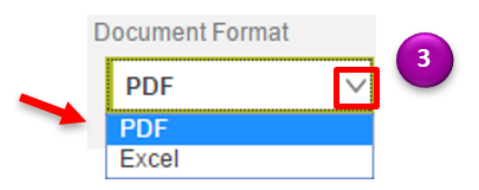

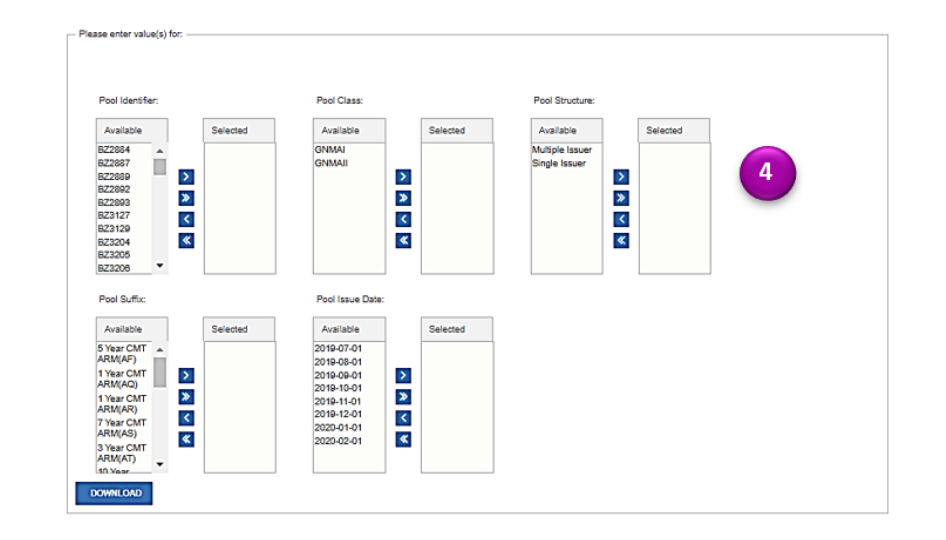

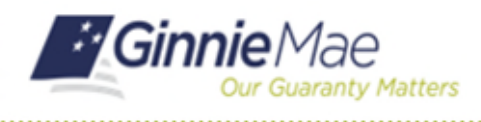

## **Generating Reports**

SFPDM QUICK REFERENCE CARD

5. Select one of the following buttons to move from the Available to the Selected columns.

| BUTTON | DESCRIPTION                                                                                                    |  |  |  |  |  |  |  |  |
|--------|----------------------------------------------------------------------------------------------------|--|--|--|--|--|--|--|--|
|        | Moves an option from the <b>Available</b> column to the Selected column.                                                                                                    |  |  |  |  |  |  |  |  |
| >      | <b>NOTE</b> : You can select more than one value to move from the Available column into the Selected column. Press and hold the Shift key on your keyboard to select consecutive options; press and hold the Ctrl (Control) key when you want to select non-consecutive options.        |  |  |  |  |  |  |  |  |
| *      | Moves every option to the <b>Selected</b> column.                                                                                                    |  |  |  |  |  |  |  |  |
| <      | Removes an option from the <b>Selected</b> column to the <b>Available</b> column.                                                                                                    |  |  |  |  |  |  |  |  |
|        | Removes all options from the <b>Selected</b> column.                                                                                                    |  |  |  |  |  |  |  |  |
| *      | <b>NOTE</b> : You can select more than one value to remove from the Selected column back into the Available column. Press and hold the Shift key on your keyboard to select consecutive options; press and hold the Ctrl (Control) key when you want to select non-consecutive options. |  |  |  |  |  |  |  |  |

- Select the DOWNLOAD button. SFPDM will generate the report you selected and will display on a separate tab in your browser.
- a) If you selected PDF as the Document Format in Step 3 above, review the report output. Page down to review activity for additional issuers. The last page in the report includes Report Information (descriptions of the report and the options selected).

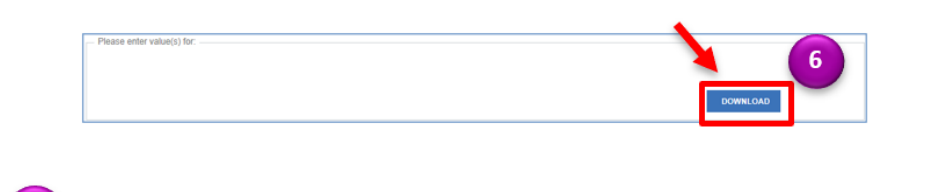

**Pool Issuance For The Month** 

Ginnie Mae

| issuer<br>lumber | Issuer Name   | Pool<br>Identifier | Issue<br>Month                                                                                                    | Issue Date               | Pool<br>Structure | Pool Suffix        | Pool<br>Class | CUSIP<br>Number | Number<br>of Loans | Pool<br>Document<br>Custodian<br>ID | Document Custodian<br>Company Name | Issuance<br>Principal<br>Balance Amount | Current<br>Weighted<br>Average<br>Interest Rat<br>(%) |
|------------------|---------------|--------------------|----------------------------------------------------------------------------------------------------|--------------------------|-------------------|--------------------|---------------|-----------------|--------------------|-------------------------------------|------------------------------------|-----------------------------------------|-------------------------------------------------------|
| 6011             | TESTING BREOL | BZ3074             | August                                                                                                    | 08/01/2019               | Single Issuer     | Buydown (BD)       | GNMAI         | 3617QXMX2       | 3                  | 000466                              | US BANK NATL<br>ASSOCIATION        | \$420,111.13                            | 6.20 %                                                |
|                  |               | August Total:      |                                                                                                    | Total Number of Pools: 1 |                   |                    |               |                 | 3                  |                                     |                                    | \$420,111.13                            |                                                       |
|                  |               | BZ0867             | November                                                                                                    | 11/01/2020               | Multiple Issuer   | Single Family (SF) | GNMAI         | 3617QU6C2       | 3                  | 000466                              | US BANK NATL<br>ASSOCIATION        | \$2,130,448.76                          | 5.25 %                                                |
|                  |               | November Total:    |                                                                                                    | Total Number of Pools: 1 |                   |                    |               |                 | 3                  |                                     |                                    | \$2,130,448.76                          |                                                       |
|                  |               | BZ0865             | December                                                                                                    | 12/01/2020               | Multiple Issuer   | Single Family (SF) | GNMAII        | 3617QU6A6       | 3                  | 000466                              | US BANK NATL<br>ASSOCIATION        | \$2,287,024.81                          | 5.25 %                                                |
|                  |               | December Total:    |                                                                                                    | Total Number of Pools: 1 |                   |                    |               |                 | 3                  |                                     |                                    | \$2,287,024.81                          |                                                       |
|                  |               | DE4878             | 064678 064679 06469 06469 06469 06469 06459 0645 0645 0645 0645 0645 0645 0645 0645 | 05/01/2022               | Single Issuer     | Single Family (SF) | GNMAII        |                 | 4                  | 000466                              | US BANK NATL<br>ASSOCIATION        | \$1,584,994.68                          | 2.50 %                                                |
|                  |               | DE4879             |                                                                                                    | 05/01/2022               | Single Issuer     | Single Family (SF) | GNMAII        |                 | 4                  | 000466                              | US BANK NATL<br>ASSOCIATION        | \$1,584,994.68                          | 2.50 %                                                |
|                  |               | DE4880             |                                                                                                    | 05/01/2022               | Single Issuer     | Single Family (SF) | GNMAII        |                 | 4                  | 000466                              | US BANK NATL<br>ASSOCIATION        | \$1,584,994.68                          | 2.50 %                                                |
|                  |               | DE4881             |                                                                                                    | 05/01/2022               | Single Issuer     | Single Family (SF) | GNMAII        |                 | 4                  | 000466                              | US BANK NATL<br>ASSOCIATION        | \$1,584,994.68                          | 2.50 %                                                |
|                  |               | DF1359             |                                                                                                    | 05/01/2022               | Multiple Issuer   | Single Family (SF) | GNMAI         |                 | 4                  | 000466                              | US BANK NATL<br>ASSOCIATION        | \$1,584,994.68                          | 2.50 %                                                |
|                  |               | DF1360             |                                                                                                    | 05/01/2022               | Multiple Issuer   | Single Family (SF) | GNMAI         |                 | 4                  | 000466                              | US BANK NATL<br>ASSOCIATION        | \$1,584,994.68                          | 2.50 %                                                |
|                  |               | DF1361             |                                                                                                    | 05/01/2022               | Multiple Issuer   | Single Family (SF) | GNMAII        |                 | 4                  | 000466                              | US BANK NATL<br>ASSOCIATION        | \$1,584,994.68                          | 2.50 %                                                |
|                  |               | DF1362             |                                                                                                    | 05/01/2022               | Multiple Issuer   | Single Family (SF) | GNMAII        |                 | 4                  | 000466                              | US BANK NATL<br>ASSOCIATION        | \$1,584,994.68                          | 2.50 %                                                |
|                  |               | DF1363             |                                                                                                    | 05/01/2022               | Multiple Issuer   | Single Family (SF) | GNMAII        |                 | 4                  | 000466                              | US BANK NATL<br>ASSOCIATION        | \$1,584,994.68                          | 2.50 %                                                |
|                  |               | DF1364             |                                                                                                    | 05/01/2022               | Multiple Issuer   | Single Family (SF) | GNMAII        |                 | 4                  | 000466                              | US BANK NATL<br>ASSOCIATION        | \$1,584,994.68                          | 2.50 %                                                |
|                  |               | DF1365             |                                                                                                    | 05/01/2022               | Multiple Issuer   | Single Family (SF) | GNMAII        |                 | 4                  | 000466                              | US BANK NATL<br>ASSOCIATION        | \$1,584,994.68                          | 2.50 %                                                |
|                  |               | DF1366             |                                                                                                    | 05/01/2022               | Multiple Issuer   | Single Family (SF) | GNMAII        |                 | 4                  | 000466                              | US BANK NATL<br>ASSOCIATION        | \$1,584,994.68                          | 2.50 %                                                |
|                  |               | DF1367             |                                                                                                    | 05/01/2022               | Multiple Issuer   | Single Family (SF) | GNMAI         |                 | 4                  | 000466                              | US BANK NATL                       | \$1,584,994,68                          | 2.50 %                                                |

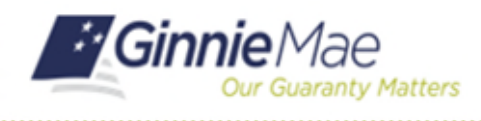

## **Generating Reports**

SFPDM QUICK REFERENCE CARD

b) If you selected **Excel** as the Document Format in Step 3 above, review the report output. The Info Tab will appear as a separate tab, and includes descriptions for the report and columns.

| Issuer<br>Number | Issuer Name | Pool<br>Identifier | Issue<br>Month | Issue Date | Pool<br>Structure | Pool Suffix              | Pool<br>Class | CUSIP Number | Number<br>of Loans | Document<br>Custodian<br>ID | Document Custodian<br>Company Name | Issuance Principal<br>Balance Amount | Weighted<br>Average<br>Interest Rate |
|------------------|-------------|--------------------|----------------|------------|-------------------|--------------------------|---------------|--------------|--------------------|-----------------------------|------------------------------------|--------------------------------------|--------------------------------------|
| 3663             | MAT BANK    | BZ3208             | July           | 07/01/2019 | Single Issuer     | 10 Year CMT<br>ARM(AX)   | GNMAI         | 3617QXR58    | 3                  | 000466                      | U S BANK NATIONAL<br>ASSOCIATION   | \$1,328,366.00                       | 2.75 %                               |
|                  |             | BZ3209             |                | 07/01/2019 | Single Issuer     | 1 Year LIBOR<br>ARM(RL)  | GNMAI         | 3617QXR66    | 3                  | 000466                      | U S BANK NATIONAL<br>ASSOCIATION   | \$823,175.00                         | 2.55 %                               |
|                  |             | BZ3227             |                | 07/01/2019 | Multiple Issuer   | High Balance(JM)         | GNMAI         | 3617QXSQ1    | 2                  | 000466                      | U S BANK NATIONAL<br>ASSOCIATION   | \$1,499,506.00                       | 3.75 %                               |
|                  |             | BZ3229             |                | 07/01/2019 | Mutiple Issuer    | FHA Secure(FS)           | GNMAI         | 3617QXSS7    | 1                  | 000466                      | U S BANK NATIONAL<br>ASSOCIATION   | \$198,921.00                         | 4.75 %                               |
|                  |             | BZ3230             |                | 07/01/2019 | Mutiple Issuer    | Single Family(SF)        | GNMAI         | 3617QXST5    | 1                  | 000466                      | U S BANK NATIONAL<br>ASSOCIATION   | \$198,921.00                         | 4.00 %                               |
|                  |             | 823236             |                | 07/01/2019 | Single Issuer     | 1 Year LIBOR<br>ARM(RL)  | GNMAI         | 3617QXSZ1    | 3                  | 000466                      | U S BANK NATIONAL<br>ASSOCIATION   | \$823,175.00                         | 2.55 %                               |
|                  |             | 823237             |                | 07/01/2019 | Single Issuer     | 10 Year Clift<br>ARM(AX) | GNMAI         | 3617QXS24    | 3                  | 000466                      | U S BANK NATIONAL<br>ASSOCIATION   | \$1,328,366.00                       | 2.75 %                               |
|                  |             | 823238             |                | 07/01/2019 | Single Issuer     | 5 Year CMT<br>ARM(FT)    | GNMAI         | 3617QXS32    | 4                  | 000466                      | U S BANK NATIONAL<br>ASSOCIATION   | \$1,269,818.00                       | 3.86 %                               |
|                  |             | 823239             |                | 07/01/2019 | Single Issuer     | 7 Year CMT<br>ARM(AS)    | GNMAI         | 3617QXS40    | 5                  | 000466                      | U S BANK NATIONAL<br>ASSOCIATION   | \$2,511,352.00                       | 2.88 %                               |
|                  |             | BZ3240             |                | 07/01/2019 | Single Issuer     | 5 Year CMT<br>ARM(AF)    | GNMAI         | 3617QXS57    | 5                  | 000466                      | U S BANK NATIONAL<br>ASSOCIATION   | \$1,189,969.00                       | 2.61 %                               |
|                  |             | BZ3241             |                | 07/01/2019 | Single Issuer     | 1 Year LIBOR<br>ARM(RL)  | GNMAI         | 3617QXS65    | 3                  | 000466                      | U S BANK NATIONAL<br>ASSOCIATION   | \$823,175.00                         | 2.55 %                               |
|                  |             | BZ3242             |                | 07/01/2019 | Single Issuer     | 10 Year Clift<br>ARM(AX) | GNMAI         | 3617QXS73    | 3                  | 000466                      | U S BANK NATIONAL<br>ASSOCIATION   | \$1,328,366.00                       | 2.75 %                               |
|                  |             | BZ3243             |                | 07/01/2019 | Single Issuer     | 7 Year CMT<br>ARM(AS)    | GNMAI         | 3617QXS81    | 5                  | 000466                      | U S BANK NATIONAL<br>ASSOCIATION   | \$2,511,352.00                       | 2.88 %                               |
|                  |             | BZ3244             |                | 07/01/2019 | Single Issuer     | 5 Year CMT<br>ARM(FT)    | GNMAI         | 3617QXS99    | 4                  | 000466                      | U S BANK NATIONAL<br>ASSOCIATION   | \$1,269,818.00                       | 3.86 %                               |
|                  |             | BZ3245             |                | 07/01/2019 | Single Issuer     | 5 Year CMT<br>ARM(FT)    | GNMAI         | 3617QXTA5    | 4                  | 000466                      | U S BANK NATIONAL<br>ASSOCIATION   | \$1,269,818.00                       | 3.86 %                               |
|                  |             | BZ3246             |                | 07/01/2019 | Single Issuer     | 5 Year CMT<br>ARM(AF)    | GNMAI         | 3617QXTB3    | 5                  | 000466                      | U S BANK NATIONAL<br>ASSOCIATION   | \$1,189,969.00                       | 2.61 %                               |
|                  |             | BZ3247             |                | 07/01/2019 | Single Issuer     | 5 Year CMT<br>ARM(AF)    | GNMAI         | 3617QXTC1    | 5                  | 000466                      | U S BANK NATIONAL<br>ASSOCIATION   | \$1,269,606.00                       | 2.62 %                               |
|                  |             | BZ3248             |                | 07/01/2019 | Single Issuer     | 1 Year LIBOR<br>ARM(RL)  | GNMAI         | 3617QXTD9    | 3                  | 000466                      | U S BANK NATIONAL<br>ASSOCIATION   | \$823,175.00                         | 2.55 %                               |
| h                |             | BZ3250             |                | 07/01/2019 | Single Issuer     | 10 Year CMT<br>ARM(AX)   | GNMAI         | 3617QXTF4    | 3                  | 000466                      | U S BANK NATIONAL<br>ASSOCIATION   | \$1,328,366.00                       | 2.75 %                               |
|                  |             | BZ3251             |                | 07/01/2019 | Single Issuer     | 5 Year CMT<br>ARM(FT)    | GNMAI         | 3617QXTG2    | 4                  | 000466                      | U S BANK NATIONAL<br>ASSOCIATION   | \$1,269,818.00                       | 3.86 %                               |
|                  | 1           |                    |                |            |                   | 7 VAN CHT                |               |              |                    | ,                           | ILC DANK NATIONAL                  |                                      |                                      |

- **8.** Save the report to a file in your directory or close the report.
  - a. In Internet Explorer, select the **Save** button on the message that appears on the bottom of your screen.
  - b. In the Chrome or Firefox browsers, select your right mouse button. Select the **Save As** ...option.

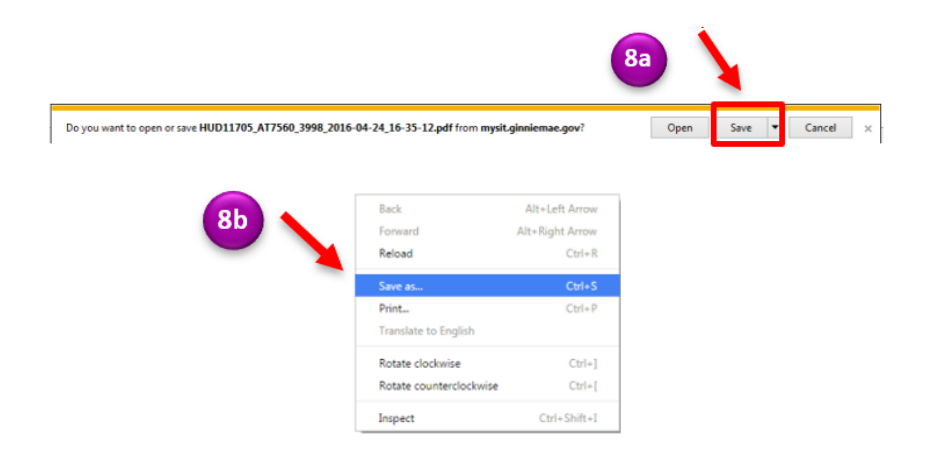

For assistance contact **Ginnie Mae Customer Support** at 1-833-GNMA HELP / 1-833-466-2435, option 1 or askGinnieMae@hud.gov